## การเพิ่ม e-mail ใน iPad, iPhone

ให้ไปที่ Settings (การตั้งค่า) > Mail (เมล์) > Add Account (เพิ่มบัญชี)

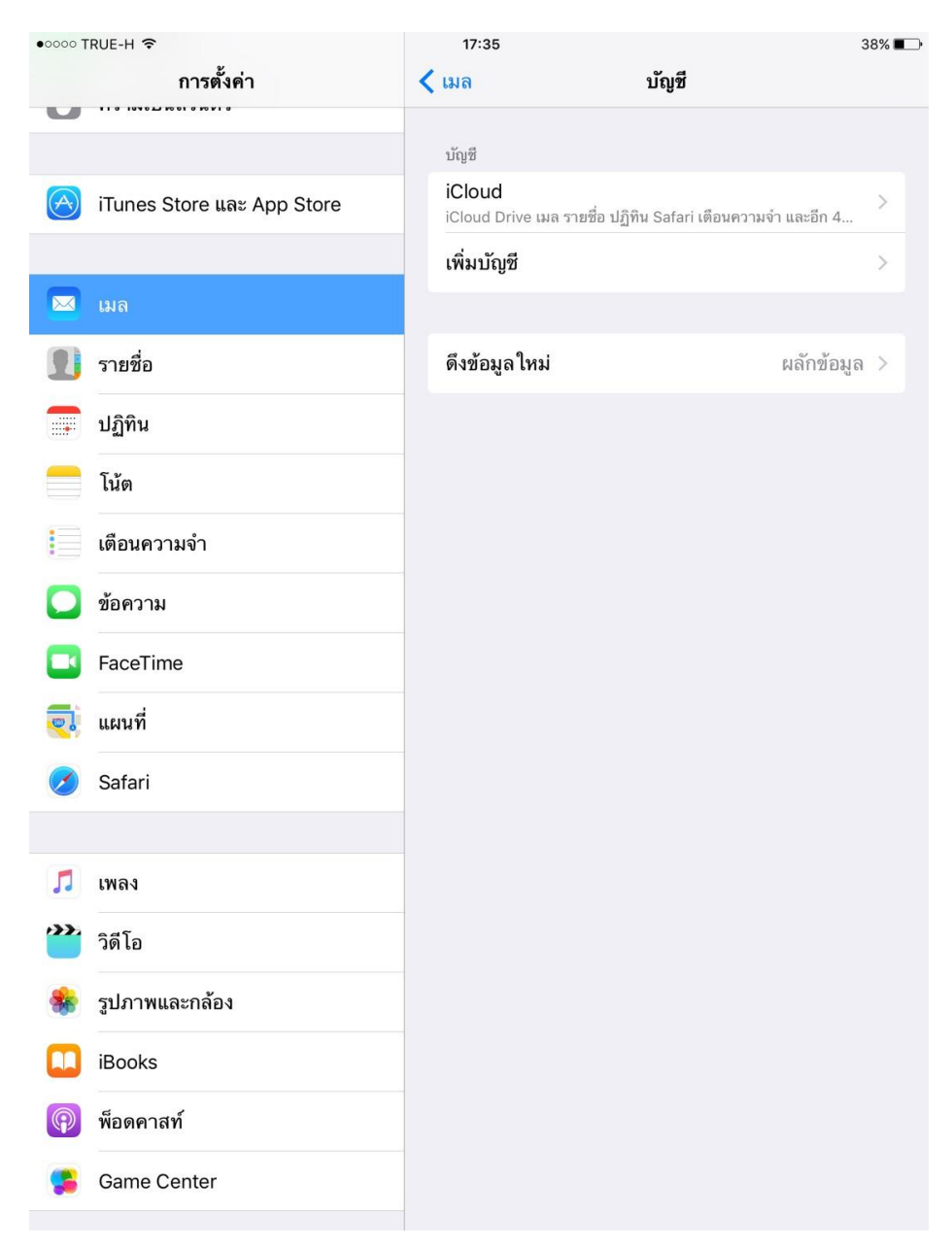

• จากนั้นเลือกประเภทของ account ที่เราต้องการเพิ่ม เช่น Gmail หรือ Outlook

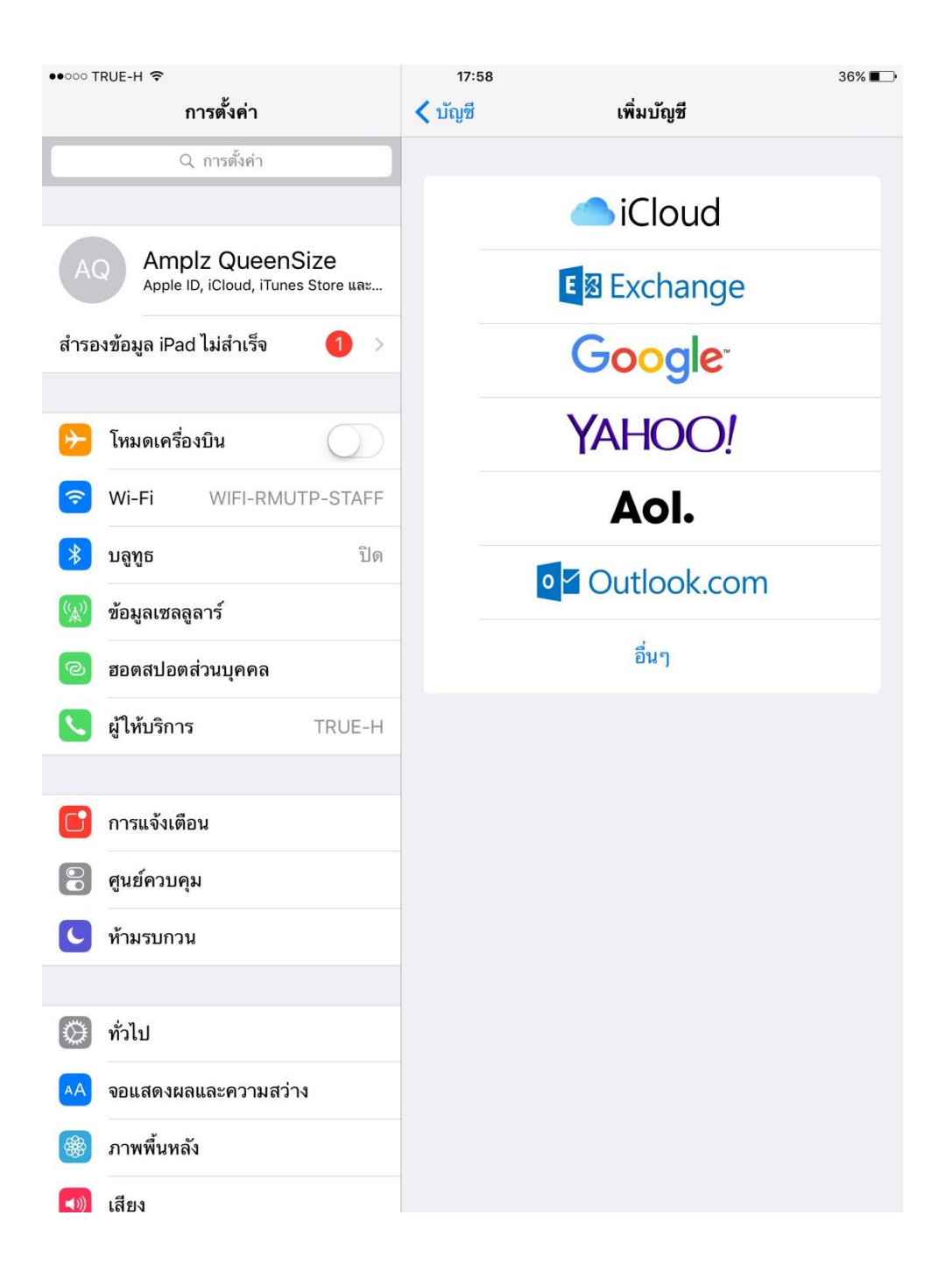

## • ทำการ login

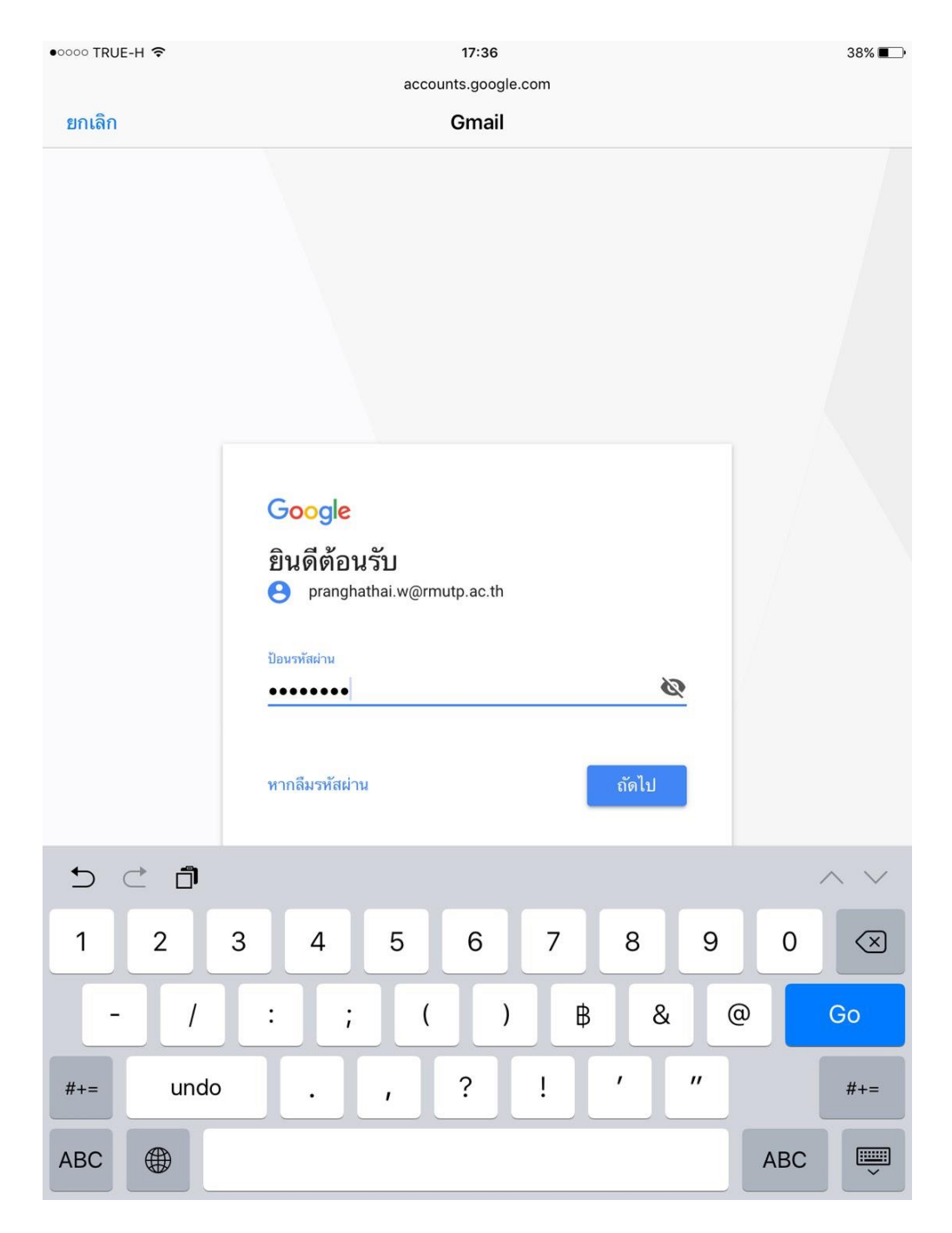

ระบบจะทำการกำหนดค่าให้โดยอัตโนมัติ จากนั้นจะให้เลือกว่าต้องการซิงค์ (Sync)
อะไรบ้าง กำหนดตามที่ต้องการ เสร็จแล้วกด Save (บันทึก)

| ●0000 TRUE-H ᅙ    | 17:37    | 38% 💶 -                     |
|-------------------|----------|-----------------------------|
| การตั้งค่า        | < บัญชี  | Gmail                       |
| 🖂 ເມລ             | GMAIL    |                             |
| <u> 1</u> รายชื่อ | บัญชี    | pranghathai.w@rmutp.ac.th > |
| ปฏิทิน            |          |                             |
| โน้ด              | รายชื่อ  |                             |
| เตือนความจำ       | 🚛 ปภิทิน |                             |
| 💟 ข้อความ         | โน้ต     |                             |
| FaceTime          |          |                             |
| 🤜 แผนที่          |          | ลบบัญชี                     |
| 💋 Safari          |          |                             |
|                   |          |                             |
| 🎵 เพลง            |          |                             |
| 🔭 วิดีโอ          |          |                             |
| 🎄 รูปภาพและกล้อง  | -        |                             |
| iBooks            | _        |                             |
| 🔞 พ็อดคาสท์       | _        |                             |
| 🥵 Game Center     | -        |                             |
|                   |          |                             |
| 🎔 ทวิตเตอร์       |          |                             |
| Facebook          |          |                             |